# Comment installer un profil personnalisé utilisant le mode ICM sur Windows (pour tous les programmes)

Le mode ICM est une méthode spéciale d'installation de profil ICC directement dans le système d'exploitation Windows. Ceci vous permet d'utiliser un profil ICC même avec des programmes n'offrant pas d'option de gestion des couleurs, comme Cricut Design Space, Silhouette Studio, GIMP et bien plus!

### Étape 1 : Télécharger et déplacer le profil

- 1- Téléchargez le profil correspondant à vos besoins depuis notre site web ou depuis le courriel dans lequel nous vous l'avons envoyé.
- 2- Déplacez le fichier dans le dossier système où tous les profils sont sauvegardés. L'emplacement dépend de la version de Windows que vous utilisez. Référez-vous à la liste ci-dessous :

#### Windows 98/ME

C:\Windows\System\Color\

Windows XP/Vista/7/8/10 C:\Windows\System32\Spool\Drivers\Color\

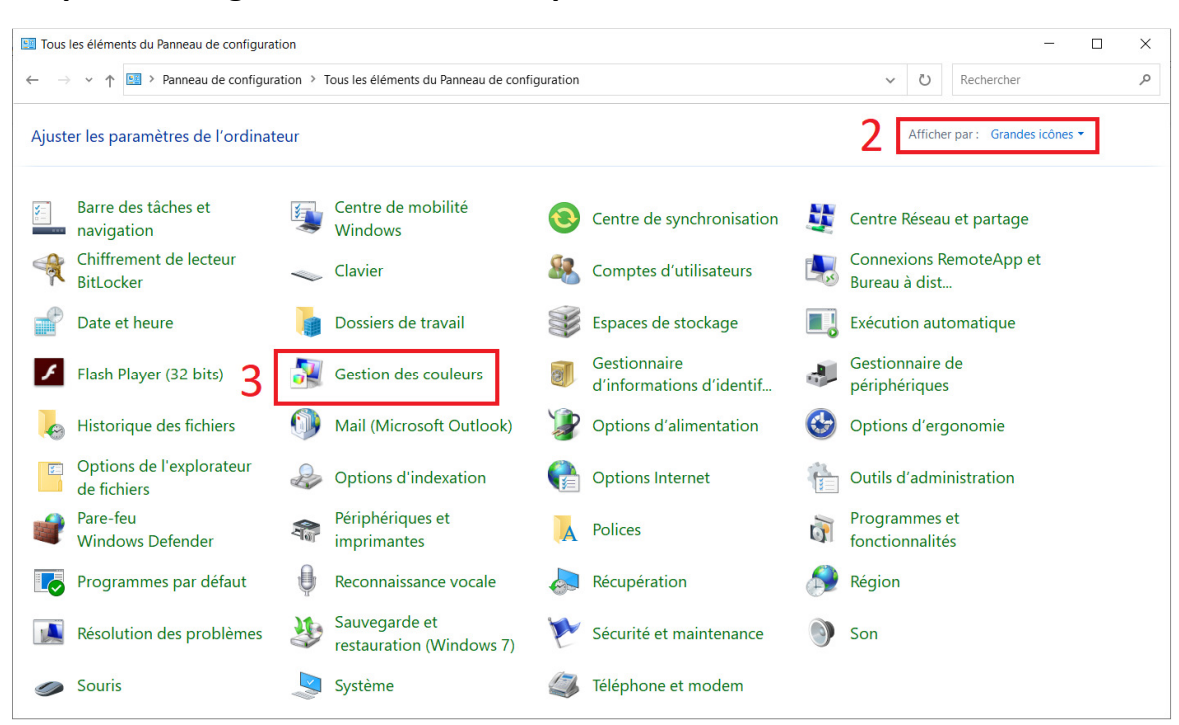

#### Étape 2: Configurer l'utilisation du profil

- 1- Ouvrez le Panneau de Configuration.
- 2- Dans le menu déroulant Afficher Par (coin supérieur droit), sélectionnez l'option Grandes Icônes (si elle n'est pas déjà réglée ainsi) afin que votre <u>Panneau de Configuration</u> ressemble à l'image ci-dessus.
- 3- Cliquez sur Gestion des couleurs.

| Gestion des couleurs<br>Fériphériques<br>Tous les profis Avancé<br>4a<br>Périphérique : Minprimante : EPSONF23163 (WF-2 | 7710 Series) v                                                 | ×<br>]4₽   |                                                                                                    |                                                                                                    |
|----------------------------------------------------------------------------------------------------|----------------------------------------------------------------|------------|----------------------------------------------------------------------------------------------------|----------------------------------------------------------------------------------------------------|
| Utiliser mes paramètres pour ce<br>Sélection d'un profil : Manuel<br>Profils associés à ce périphérique :               | e périphérique ←5 Identifier les moniteurs ~                   | ] <u>6</u> | Associer un profil de couleurs<br>Choisissez un profil dans la liste de profils installés sur le                                                                      | ≥ système.                                                                                                    |
| Nom<br>Profils ICC<br>InkOwl PD 4Color (par défaut)<br>Profils ICC (couleurs avancées)<br>InkOwl PD 4Color (par défaut) | Nom du fichier<br>InkOwl PD 4Color.icm<br>InkOwl PD 4Color.icm |            | Nom<br>Profils de périphériques WCS<br>Profil du modèle de périphérique virtuel sRVB<br>Profils ICC<br>sRGB IEC61966-2.1<br>Ad1a: Styto Standard<br>Infolm JPD 460 or | Nom du fichier<br>wsRGB.cdmp<br>wscRGB.cdmp<br>sRGB Color Space Profile.icm<br>RSWOP.icm<br>InkCOM ID 4 Color.icm |
| Ajouter Supprimer                                                                                                    | Définir en tant que profil par défaut<br>Profils               | ] <b>2</b> | 8aî<br>Parcourir Ajouter un profii de couleurs av                                                                                                    | ancé <b>8b</b> → OK Annuler                                                                                       |
| Presentation des parametres de gestion des coureus                                                                      | <b>10</b> →                                                    | Fermer     |                                                                                                    |                                                                                                    |

- 4- Sous l'onglet *Périphériques* (4a), dans le menu déroulant *Périphérique* (4b), sélectionnez votre imprimante.
- 5- Cochez la case Utilisez mes paramètres pour ce périphérique.
- 6- Dans le menu déroulant Sélection d'un profil, sélectionnez l'option Manuel.
- 7- Cliquez sur Ajouter...
- 8- Cliquez sur le profil que vous souhaitez appliquer puis cliquez sur OK
- 9- Sélectionnez le profil nouvellement ajouté puis cliquez sur Définir en tant que profil par défaut
- 10- Cliquez sur Fermer

## Étape 3 : Imprimer avec le mode ICM

Cette étape variera en fonction de l'imprimante utilisée. Voici trois interfaces typiques utilisées par les pilotes Epson :

| rsion | 1     |
|-------|-------|
|       |       |
|       | rsion |

| Préférences d'impression                                                                                                    | ×                                           | Correction des couleurs                                        |
|----------------------------------------------------------------------------------------------------|---------------------------------------------|----------------------------------------------------------------|
| Principal     Plus d'options     Utilitaire       1^     2^     4       Présélections impression     4       Ajouter/supprimer les éléments prédéfinis | Format document Lettre (8,5 x 11 po) ~      | Couleur<br>○ Calibration EPSON<br>○ Corriger photo<br>◎ ICM ←5 |
| Audule / supprimeries declines is declines in edennist                                                                                                 | Sortie papier Identique a la tailie du doc. | OPas de calibration couleur                                    |
| Rétablir défauts                                                                                                    | OK Annuler Aide                             | OK Annuler Aide                                                |

- Dans l'onglet Principal, sélectionnez le type de papier et la qualité d'image appropriés pour votre impression (pour la sublimation, nous recommandons de sélectionner le type de papier Papier ordinaire/Papier blanc brillant et de sélectionner la qualité d'image Haute. Il vous sera également préférable d'imprimer vos images inversées, donc vous devriez cocher la case Image miroir située dans l'onglet Plus d'options)
- 2. Sélectionnez l'onglet Plus d'options
- **3.** Dans la sous-section *Correction des couleurs*, cliquez le bouton *Perso*. afin de rendre cliquable le bouton *Plus d'options…*
- 4. Cliquez sur le bouton *Plus d'options...* pour ouvrir le menu *Correction des couleurs.*
- 5. Sélectionnez l'option *ICM* puis cliquez sur *OK*.
- 6. Afin d'éviter de devoir resélectionner toutes ces options à chaque impression, nous recommandons de sauvegarder une Présélection. Cliquez sur *Ajouter/Supprimer les éléments prédéfinis…*, donnez un nom à votre présélection, choisissez une icône puis cliquez sur *Enregistrer*

Désormais, il ne vous restera plus qu'à cliquer sur votre présélection nouvellement créée pour réappliquer toutes les options précédemment choisies. Vous êtes maintenant prêts à imprimer!

Version 2

| Options papier et qualité              | Gestion des couleurs                                                                                 |  |
|----------------------------------------|----------------------------------------------------------------------------------------------------|--|
| Bac feuille à feuille 🗸 🗸              | Calibration EPSON                                                                                    |  |
| Papier ordinaire/Papier blanc brillant | Corriger photo                                                                                       |  |
| Fin 🗸                                  |                                                                                                    |  |
| Lettre (8 1/2 x 11 po)                 | Mode ICM<br>Contrôleur ICM (Basique)                                                                 |  |
| Marges     Sans marges                 |                                                                                                    |  |
| Orientation                            | Profil d'entrée                                                                                      |  |
| Portrait     OPaysage                  | sRGB IEC6 1966-2.1                                                                                   |  |
| Options d'impression                   | Intention                                                                                            |  |
| Corriger yeux rouges                   | Perceptuelle   Profil d'impression Performance-D - 4 color Epson Description du profile d'impression |  |
| Vitesse rapide                         |                                                                                                    |  |
| Contour lissé                          |                                                                                                    |  |
| Aperçu avant impression                |                                                                                                    |  |
|                                        | Afficher tous les profils 5                                                                          |  |
|                                        |                                                                                                    |  |
| Noir/Niveaux de gris                   | Afficher tous les profils 5                                                                          |  |

- **1.** Sélectionnez l'onglet *Plus d'options*.
- 2. Sélectionnez le type de papier approprié. (Pour la sublimation, nous recommandons de régler cette option sur *Papier Ordinaire* et de régler la qualité d'image sur l'option *Fin*. Il vous sera également préférable d'imprimer vos images inversées, donc vous devriez cocher la case *Image miroir* située dans le prochain onglet.)
- 3. Dans la sous-section *Gestion des couleurs*, sélectionnez l'option *ICM*.
- 4. Dans le menu déroulant *Mode ICM*, sélectionnez l'option *Contrôleur ICM (Basique)*.
- 5. Cochez la case Afficher tous les profils.
- 6. Sélectionnez le profil de couleurs que vous avez précédemment installé.
- Afin d'éviter d'avoir à resélectionner toutes ces options à chaque impression, nous recommandons de sauvegarder une présélection. Cliquez sur le bouton *Enregistrer...* pour sauvegarder une nouvelle présélection.

Désormais, il ne vous restera plus qu'à cliquer sur votre présélection nouvellement créée pour réappliquer toutes les options précédemment choisies. Vous êtes maintenant prêts à imprimer!

#### Version 3

| Paramètres actuels                                                                                                    | Préférences d'impression EPSON8C4BA9 (SC-P600 Series)                                              |                                                                                              |
|----------------------------------------------------------------------------------------------------|----------------------------------------------------------------------------------------------------|----------------------------------------------------------------------------------------------|
| Principal<br>Support:                                                                                                    | Principal Disposition / Utilitaire                                                                 |                                                                                              |
| Papier ordinaire/Papier blanc brillant<br>Niveau de la qualité d'impression: NIVEAU 3 (Qualité)<br>Qualité: Fin - 720x720 ppp                                           | Paramètre de sélection : Paramètres actuels   Enregistrer/supprimer                                | Réglage des couleurs de l'imprimante                                                         |
| Vitesse rapide: Oui<br>Couleur: Couleur<br>Source: Feulle                                                                                                    | Paramètres du support<br>Support : Papier ordinaire; Papier blanc brillant v Config. personnalisée | Mode ICM : ICM pilote (de base) > 5                                                          |
| Disposition<br>Orientation: Portrait                                                                                                    | Encre : Utilisée dernièrement V Config. papier                                                     | Image     Profil dentráe -      BPCR IEC/61966-2:1     Description du profil de l'imprimante |
| Rotation 180°:         Non         Image miroir:         Non           Copies:         1         1         1           Taille:         Lettre (8 1/2 x 11 po)         1 | Qualté: Qualté ~ ~2                                                                                | Intent : Colorimétrie relative v 7                                                           |
| Paramètres du travail: Non                                                                                                    | Mode : $3 \rightarrow$ ICM $\checkmark$ Plus d'options 4<br>Paramètres papier                      | Promoe imprimante : Pernomance 0 + 4 Color cpson Printer V 0                                 |
|                                                                                                    | Source : Feulle  Talle : Lettre (8 1/2 x 11 po)  Sans marges                                       | Profi d'entrée :                                                                             |
| Correction des couleurs<br>Calibration Epson: ICM<br>Hode: ICM plote (de base)                                                                                          | Aperçu avant impression                                                                            |                                                                                              |
|                                                                                                    | J MC CC M C GTC GC NP NM                                                                           | Profil de l'imprimante :                                                                     |
|                                                                                                    | Rétablir défauts Version 6.74                                                                      | 9 OK Annuler Aide                                                                            |
| ☑ Loujours atticher les parametres actuels.           Fermer           Entre                                                                                            | OK Annuler Appliquer Aide                                                                          |                                                                                              |

- Sélectionnez le type de papier et la qualité d'image appropriés pour votre impression (pour la sublimation, nous recommandons de sélectionner le type de papier *Papier ordinaire/Papier blanc brillant*. Il vous sera également préférable d'imprimer vos images inversées, donc vous devriez cocher la case *Image miroir* située dans l'onglet suivant).
- 2. Dans le menu déroulant Qualité, sélectionnez l'option Qualité.
- 3. Dans le menu déroulant Mode, sélectionnez l'option ICM.
- 4. Cliquez sur le bouton Avancé...
- 5. Dans le menu déroulant Mode ICM, sélectionnez l'option ICM Pilote (de base).
- 6. Cochez la case Afficher tous les profils.
- 7. Dans le menu déroulant *Intent*, sélectionnez l'option *Colorimétrie relative*.
- 8. Sélectionnez le profil de couleurs que vous avez précédemment installé.
- 9. Cliquez sur OK
- 10. Afin d'éviter d'avoir à resélectionner toutes ces options à chaque impression, nous recommandons de sauvegarder une présélection. Cliquez sur le bouton *Enregistrer/Supprimer...* pour sauvegarder une nouvelle présélection.

Désormais, il ne vous restera plus qu'à cliquer sur votre présélection nouvellement créée pour réappliquer toutes les options précédemment choisies. Vous êtes maintenant prêts à imprimer!